## Lanier Scanning User Guide

Scanning documents using any of the Lanier copiers requires that you have an account on the pharmacy domain servers. The userid and password that you use to log on to your computer is that same userid and password that you will be required to enter when scanning a document. If you do not have an account, then please contact pharmacy computer support.

Scanning your document.

Perform the following steps.

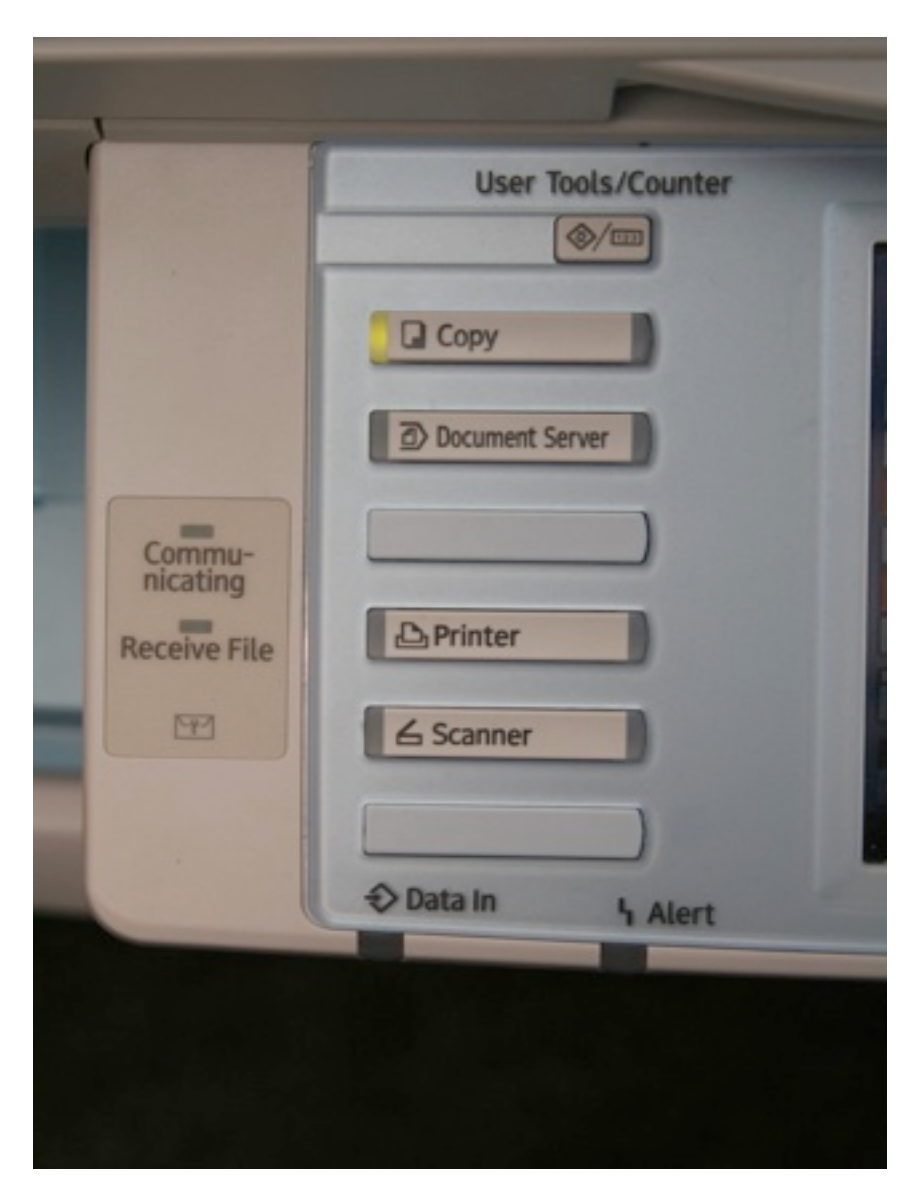

1) Press the scanner button located on the left of the copier display. (See picture above.) The display will change and look like the following picture.

2) Touch the simulated button called username on the touch screen display. A keyboard should appear on the screen where you can enter your pharmacy userid. Touch the OK button on the upper right portion of the screen after typing.

|            | - |          |               | DigiD    | ocFlow             | 3     |
|------------|---|----------|---------------|----------|--------------------|-------|
| 0          |   |          |               |          |                    |       |
|            |   |          |               |          |                    |       |
|            |   | Username |               |          |                    |       |
| Login      |   | Password |               | -        |                    |       |
| Refresh    |   |          |               |          |                    |       |
| Settings " |   |          |               |          |                    |       |
|            |   |          | System Status | Job List | FEB 12,<br>10:56AM | ,2009 |

| Username             |                | (        | Cancel | ОК        |
|----------------------|----------------|----------|--------|-----------|
| -<br>1 2 3 4         | 0/64<br>5 6 7  | 89       |        |           |
| a s d f<br>z x c v   | g h j<br>b n m | k l      |        |           |
| Shift Lock Shift     | Space          |          |        |           |
| Text Entry User Text |                |          |        |           |
|                      | System Statu   | Job List | FE     | B 12,2009 |

3) Touch the simulated button called password. A keyboard should appear on the screen where you can enter your pharmacy password. Touch the OK button on the upper right portion of the screen after typing.

4) Touch the simulated button called Login at middle left of the touch screen.

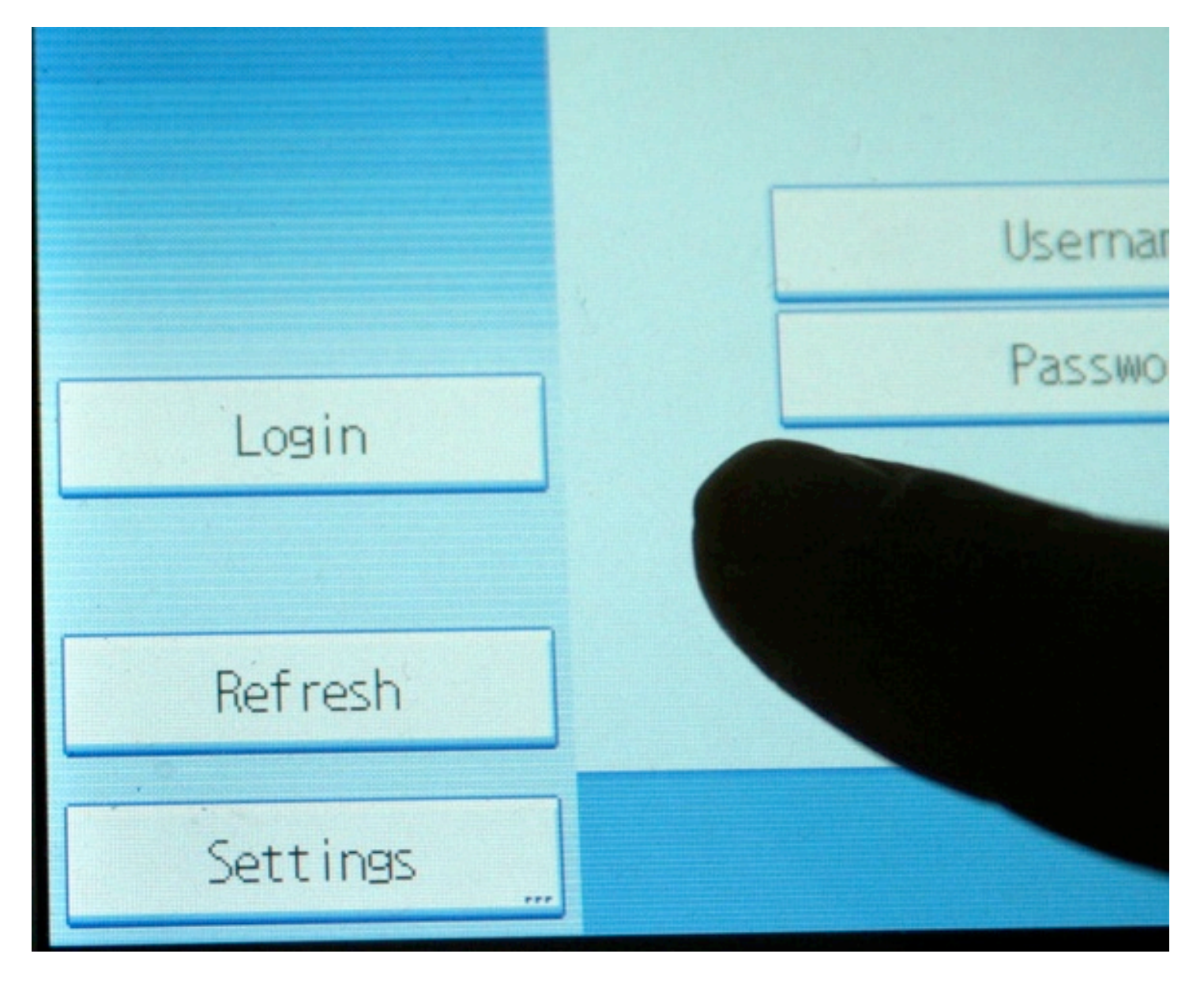

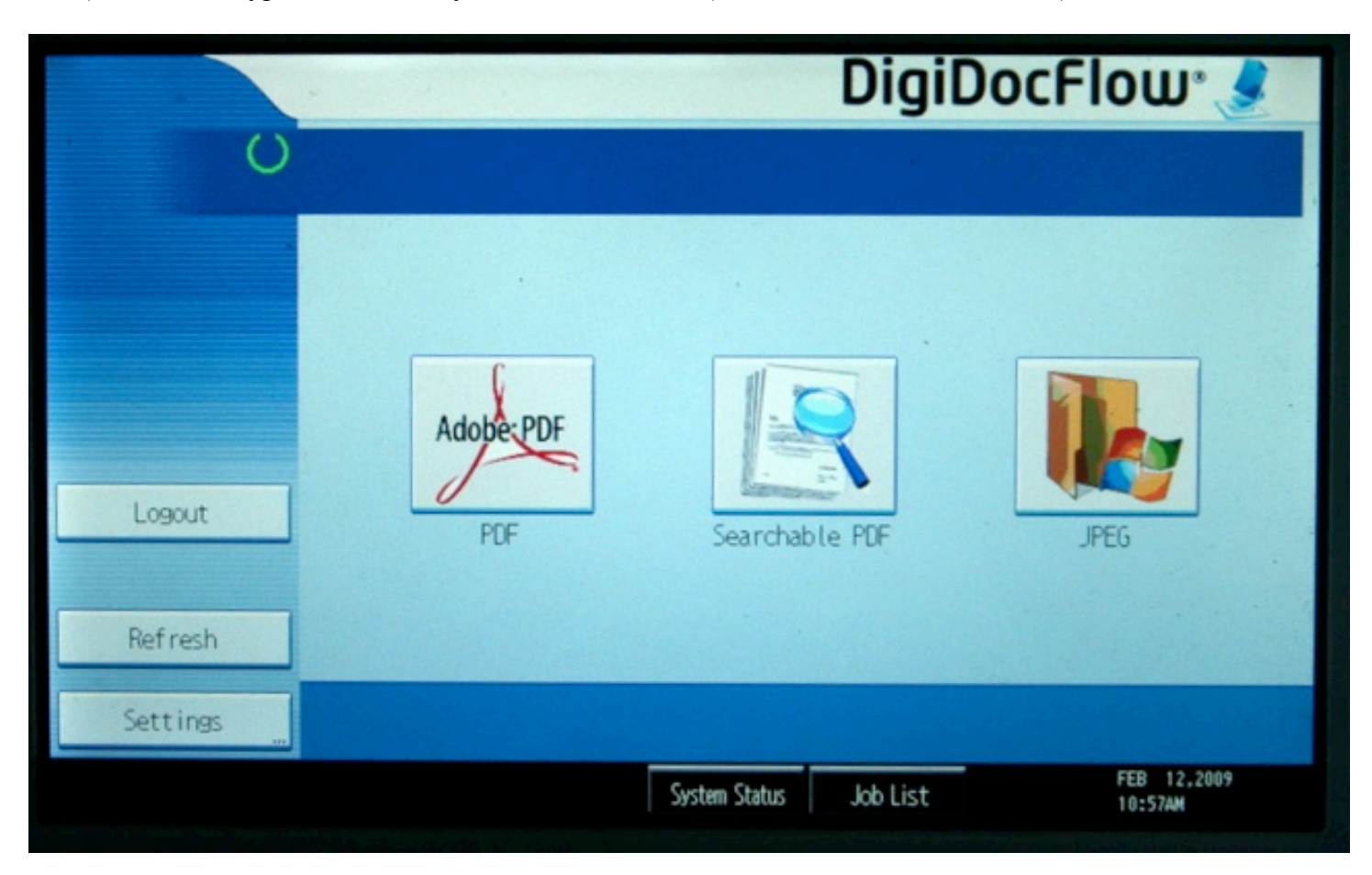

5) Select the type of document you wish to receive. (Recommend Searchable PDF)

6) Select the simulated button Optional File Name. Type in the filename that the scanned document will be created as. Select the Properties button on left side of the touch screen, and select the dpi, color, or photo type of the document to be scanned.

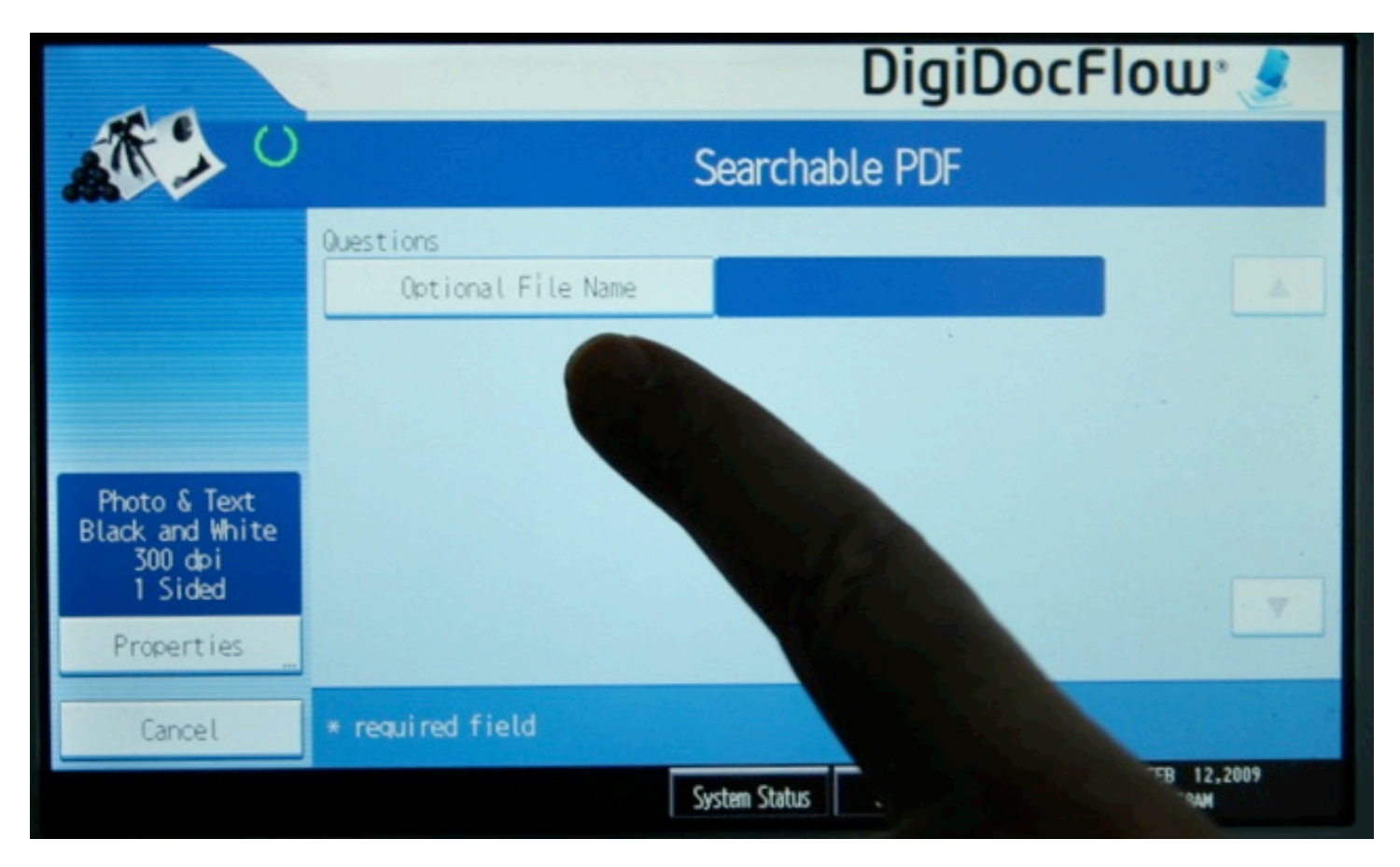

7) Place your document, book, photo on the copier and press the green start button (lower right corner) to begin scanning.

8) When finished select the logout button from the dialog box on the touch screen.

|                                 | DigiDocFlow 🤳                          |  |  |  |  |  |  |  |
|---------------------------------|----------------------------------------|--|--|--|--|--|--|--|
| 10 C                            | Searchable PDF                         |  |  |  |  |  |  |  |
|                                 | Questions                              |  |  |  |  |  |  |  |
|                                 | Scanning done                          |  |  |  |  |  |  |  |
|                                 | Do you want to use the metadata again? |  |  |  |  |  |  |  |
| Photo & Text<br>Black and White | Yes No Logout                          |  |  |  |  |  |  |  |
| 300 dpi<br>1 Sided              |                                        |  |  |  |  |  |  |  |
| Properties                      |                                        |  |  |  |  |  |  |  |
|                                 | <ul> <li>required field</li> </ul>     |  |  |  |  |  |  |  |
|                                 | System Status Job List                 |  |  |  |  |  |  |  |

Summary for Lanier scanning.

- 1. Press the scanner button located on the left of the copier display.
- 2. Enter your pharmacy userid and password. Login.
- 3. Select the type of document to create.
- 4. Type in a filename to save the scanned document as.
- 5. Check that the properties for the scan match the document to be scanned.
- 6. Position the document on the copier, and press the start button to begin scanning.
- 7. When done press the logout button.

Retrieving a scanned document

- 1. Open My Computer.
- 2. The document will appear in the S:\ network drive.

| 😼 My Computer                                                                |            |            | _                    |          |
|------------------------------------------------------------------------------|------------|------------|----------------------|----------|
| <u>File E</u> dit <u>V</u> iew F <u>a</u> vorites <u>T</u> ools <u>H</u> elp |            |            |                      | <b>1</b> |
| 🕞 Back 🔹 🕥 🕤 🏂 🔎 Search                                                      | Polders    | 🎯 🗙 🍤      | •                    |          |
| Address 😼 My Computer                                                        |            |            |                      | ~        |
| Name                                                                         | Total Size | Free Space | Туре                 |          |
| Hard Disk Drives                                                             |            |            |                      |          |
| SYSTEM (C:)                                                                  | 24.4 GB    | 15.9 GB    | Local Disk           |          |
| PAGING SPACE (D:)                                                            | 4.29 GB    | 281 MB     | Local Disk           |          |
| Sers DATA (F:)                                                               | 113 GB     | 103 GB     | Local Disk           |          |
| Devices with Removable Storage                                               |            |            |                      |          |
| 43 31/2 Floppy (A:)                                                          |            |            | 3½-Inch Floppy Disk  |          |
| DVD-RW Drive (G:)                                                            |            |            | CD Drive             |          |
| Network Drives                                                               |            |            |                      |          |
| 😪 user on 'rx5\Staff-data-Parks' (J:)                                        | 832 GB     | 478 GB     | 478 GB Network Drive |          |
| 😪 user on 'rx5\Scan' (S:)                                                    | 832 GB     | 478 GB     | Network Drive        |          |
|                                                                              |            |            |                      |          |
| 7 objects                                                                    |            |            | 😼 My Computer        |          |

3. It is recommended that you move your scanned document into your "My Documents" folder or to your desktop. The Scan folder is not meant to be a permanent storage area.

If your computer operating system is not Microsoft Windows, then

- 1. Authenticate to the Pharmacy Domain by your usual method.
- 2. Mount your home directory and at rx5.pharmacy.ohio-state.edu mount the Scan folder.
- 3. Look inside the scanned folder and find your document, then move it to your home folder.
- 4. Drag the Scan folder to your Trash can or use other method to log off.